# SHIMANO STEPS

## E-TUBE

## STARTUP ANF FIRMWARE UPDATE

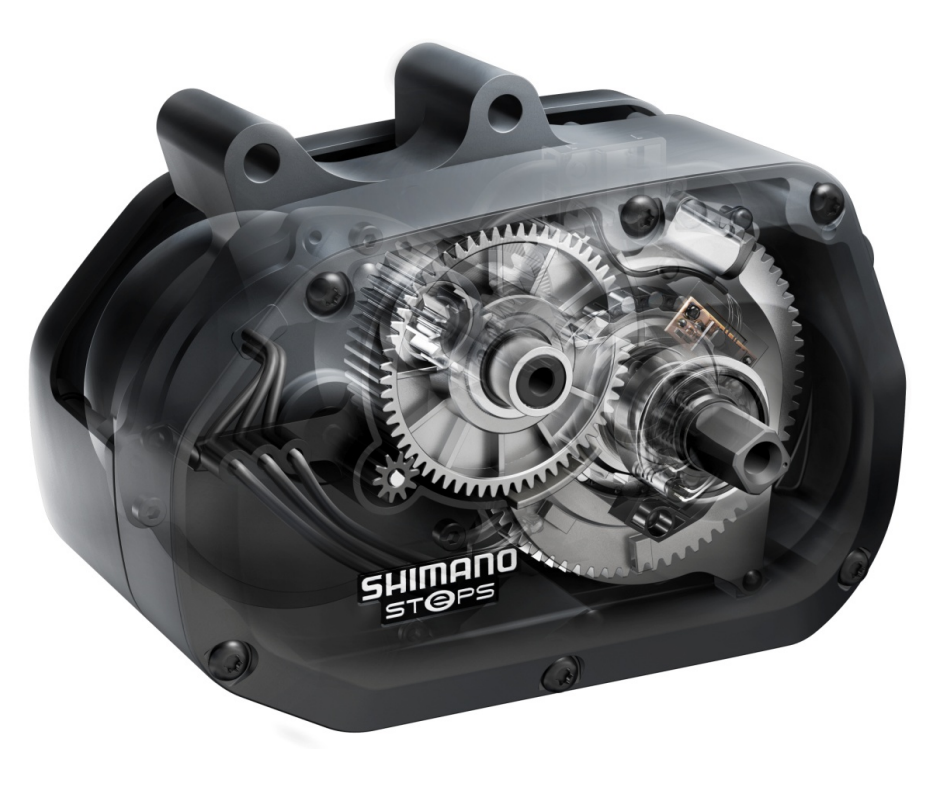

## SHIMANO STEPS E-TUBE PROJECT

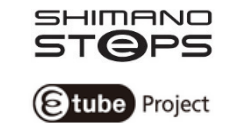

The newest version of E-TUBE can be downloaded here: http://e-tubeproject.shimano.com/

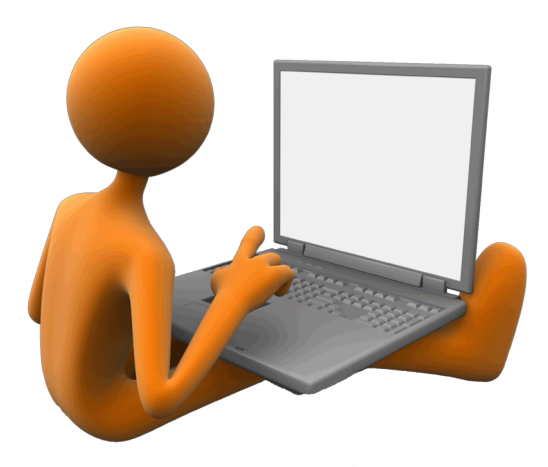

## E-TUBE PROJECT (DIFFERENCE BETWEEN SOFTWARE / FIRMWARE)

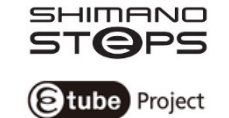

#### Software (on computer/laptop)

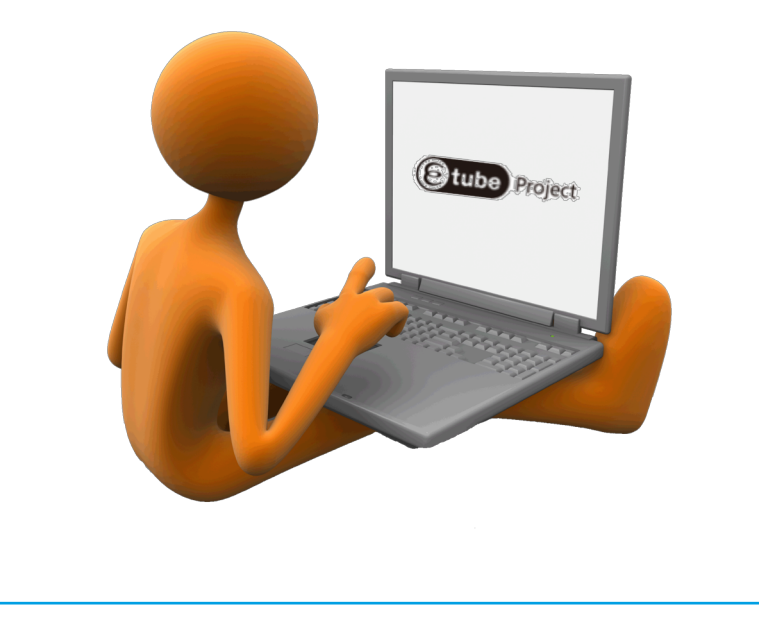

### Firmware (on components)

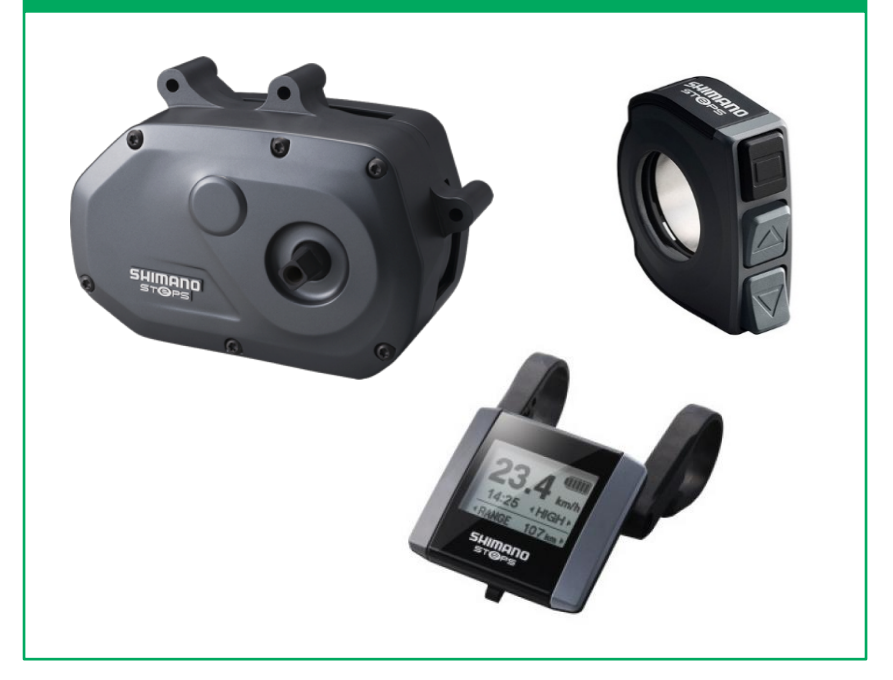

## **E-TUBE PROJECT (SOFTWARE UPDATE)**

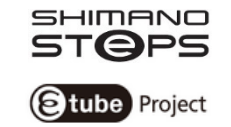

#### 1. E-TUBE project will check for latest version if connected to internet

# E-tube Project latest version check Checking for a new version of E-tube Project. Cancel

2. Always use the latest software if possible for best performance

#### Confirm

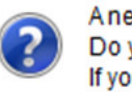

A new version of E-tube Project can be downloaded. Do you want to download and upgrade E-tube Project? If you proceed, the current operation will be canceled.

| Yes | No |
|-----|----|
|     |    |

## **E-TUBE PROJECT (FIRMWARE DOWNLOAD)**

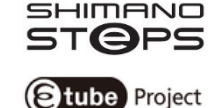

## If new Firmware for components is available:

- it will be downloaded automatically
- it will be temporarilly saved on the harddisk of your laptop

| Download firmware                |           |                        |   |
|----------------------------------|-----------|------------------------|---|
| The latest firmware is being dov | wnloaded. |                        |   |
|                                  |           |                        |   |
| Unit name                        | Version   | Status                 | * |
| Front actuator (FOX #820-00-876) | 2.1.3     | Downloading succeeded. |   |
| Control switch (FOX #820-00-878) | 3.0.1     | Downloading succeeded. |   |
| FD-9070/FD-6870                  | 2.5.2     | Downloading succeeded. |   |
| SM-PCE1                          | 1.4.0     | Downloading succeeded. |   |
| SC-S705                          | 2.4.3     | Downloading succeeded. | E |
| SM-BCR2                          | 2.3.1     | Data loading           |   |
| SM-BMR2                          | 3.0.5     | Waiting for retrieve   |   |
| SM-BTR2                          | 3.0.5     | Waiting for retrieve   |   |
| SM-EWW01                         | 3.0.1     | Waiting for retrieve   |   |

## **E-TUBE PROJECT (SM-PCE1)**

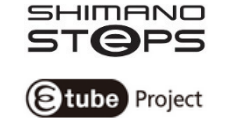

# **Connection Kit** SM-PCE1 TL-EW02

## Optional for bicycle with Di2 shifting

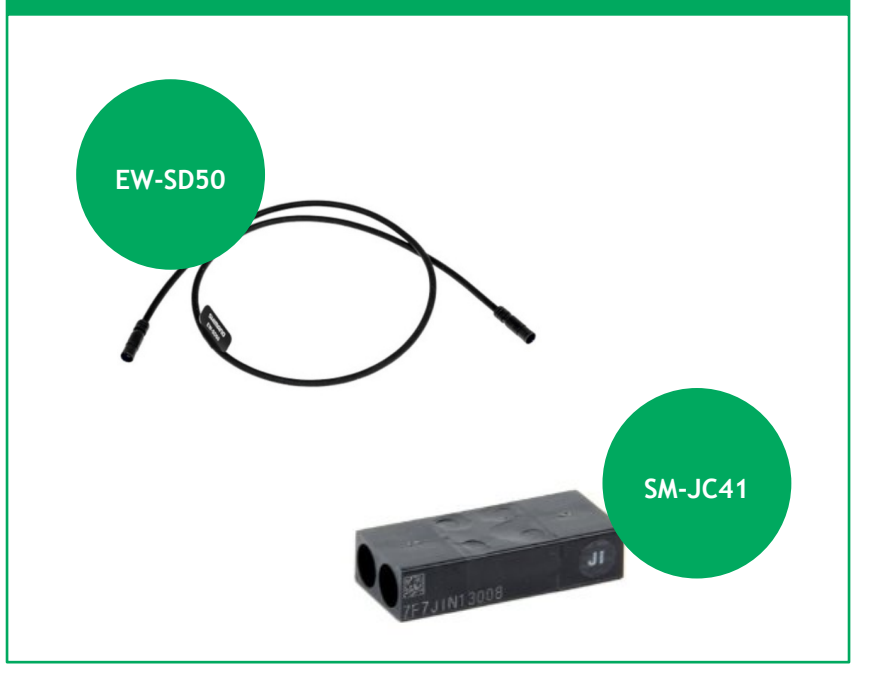

## E-TUBE PROJECT (CONNECTING THE BICYCLE)

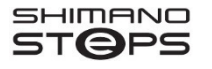

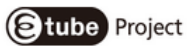

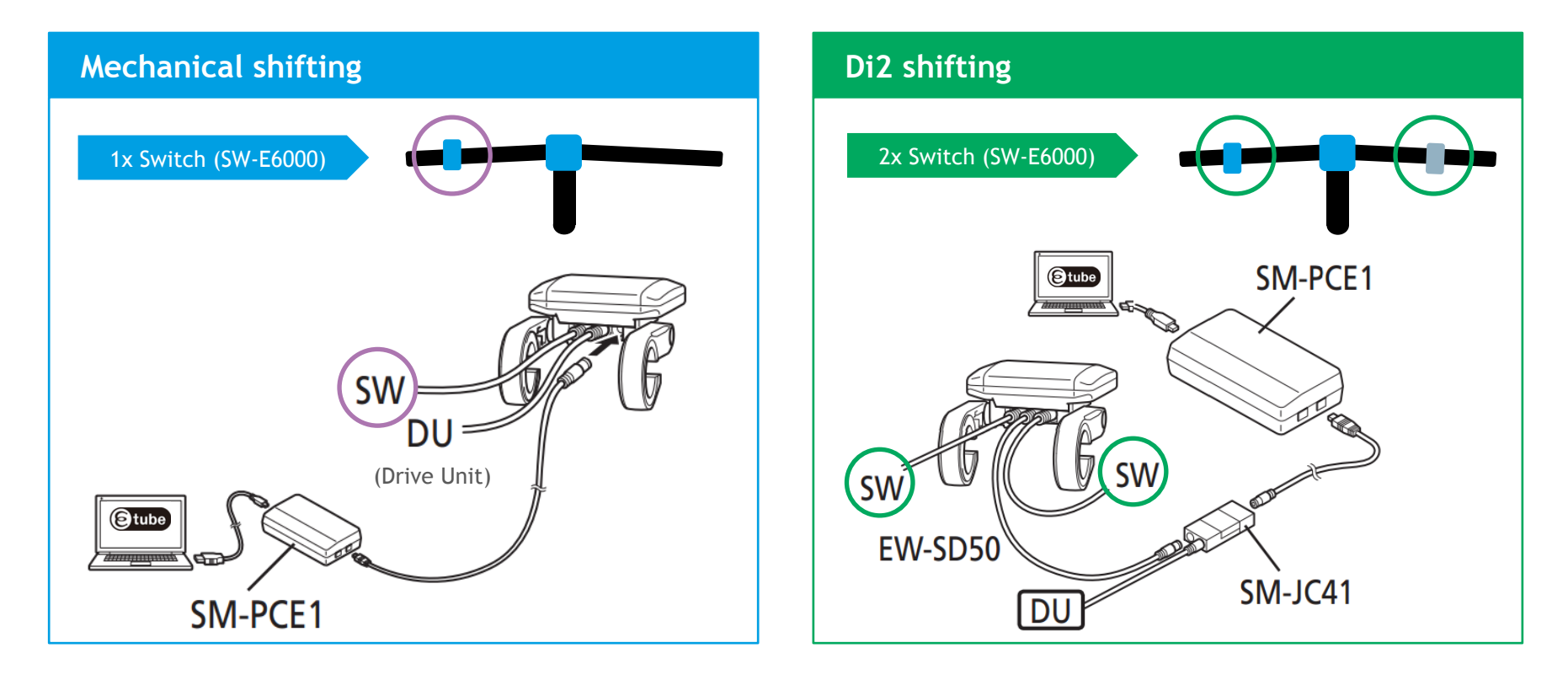

## **E-TUBE PROJECT (START E-TUBE PROJECT)**

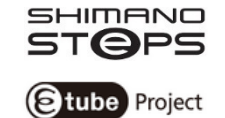

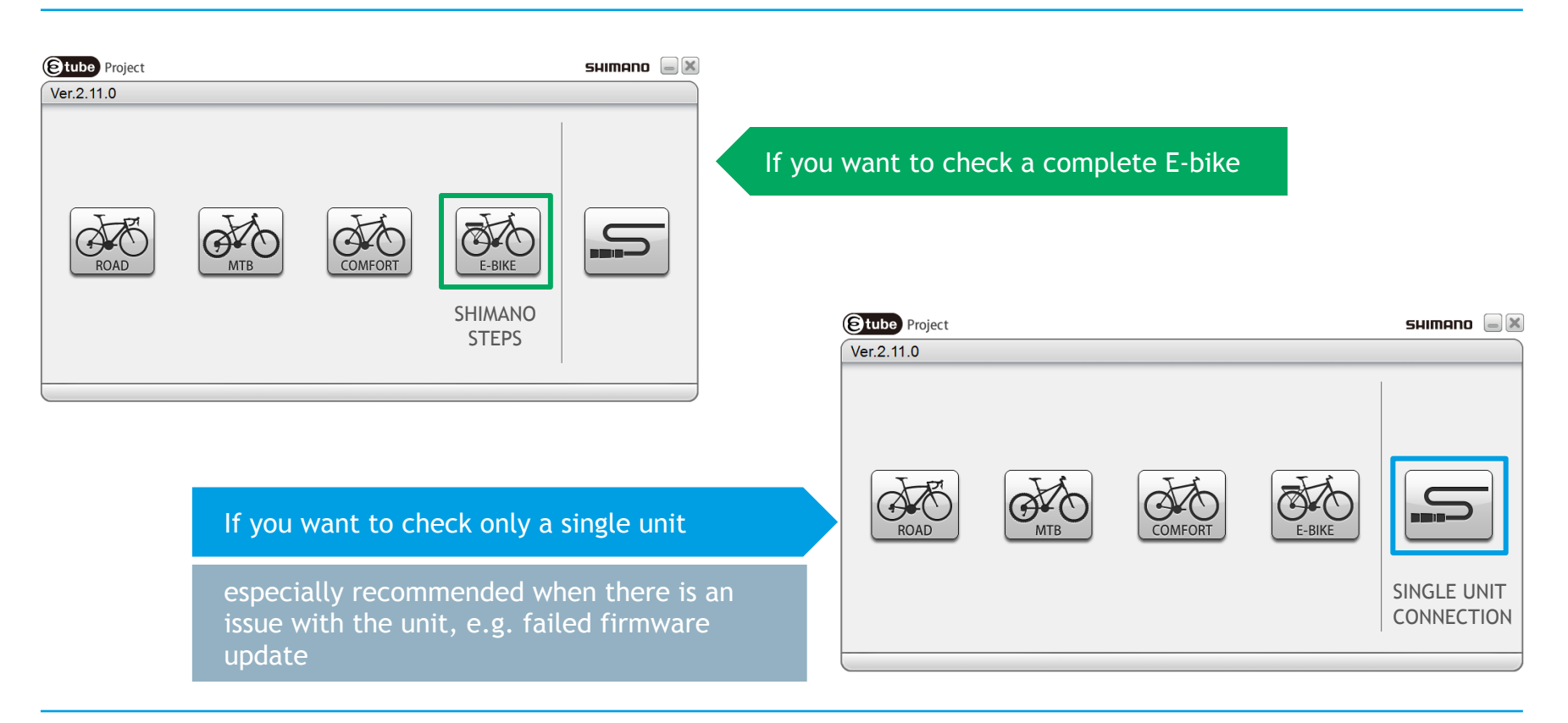

## **E-TUBE PROJECT (START E-TUBE PROJECT)**

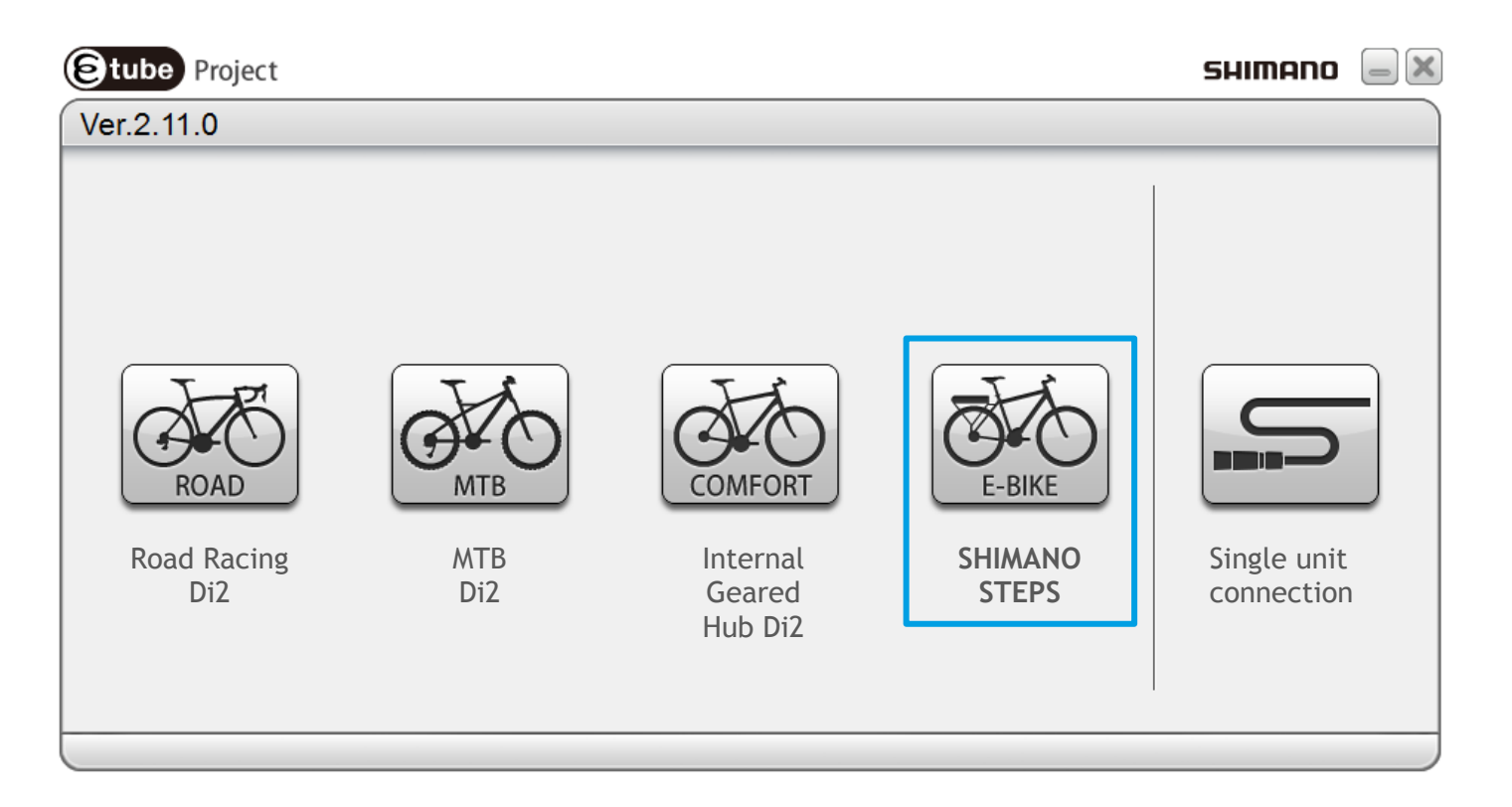

SHIMANO

Stube Project

## **E-TUBE PROJECT (CONNECTION CHECK)**

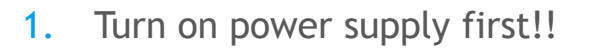

2. Click connection check

| Stube Project E-BIKE | SHIMANO                              | נ 🗕 🔊 |
|----------------------|--------------------------------------|-------|
| File Setting Help    |                                      |       |
| Menu                 |                                      |       |
| Connection check     | Battery                              |       |
| Customize            |                                      | _     |
| Error check          |                                      | _     |
| Update firmware      | Master unit                          |       |
| Unit log acquisition |                                      |       |
| Preset               | Junction A<br>1 unit from this group |       |
| Coffline             | •                                    |       |
|                      | ST/SW                                | •     |
|                      | < m                                  | •     |
|                      |                                      |       |

| Stube Project E-BIKE                                                                                                    |                                      |
|----------------------------------------------------------------------------------------------------|--------------------------------------|
| File Setting Help                                                                                                    |                                      |
| Unit recognition                                                                                                    |                                      |
| Do not remove or insert the battery or electric wires<br>while this procedure is in progress.<br>If they have been removed or inserted, repeat the<br>procedure from the main window. | Battery                              |
| Recognizing unit                                                                                                    | Master unit                          |
|                                                                                                    | Junction A<br>1 unit from this group |
| Back Cancel                                                                                                    | ST/SW                                |
|                                                                                                    |                                      |

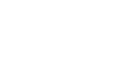

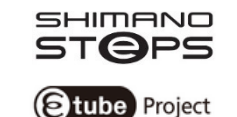

## E-TUBE PROJECT (COMPONENT STATUS/COLOR)

Etube Project

- Green: component has good function and latest firmware
- Yellow: component has good function, new firmware is available
- Red: component has no function

| Stube Project                                 | E-BIKE                            |                                      | SHIMANO           | _ X |
|-----------------------------------------------|-----------------------------------|--------------------------------------|-------------------|-----|
| File Setting Help                             |                                   |                                      |                   |     |
| Connection check                              |                                   |                                      |                   |     |
| Connection check cor<br>units are recognized. | mpleted normally. All specified   | Battery                              | ━━ BT-E6000       |     |
| Unit name                                     | Number of recognized units        |                                      |                   |     |
| DU-E6001                                      | 1                                 |                                      |                   | E   |
| BT-E6000                                      | 1                                 |                                      |                   |     |
| SC-E6010                                      | 1                                 | Master unit                          | O DU-E6001        |     |
| MU-S705                                       | 1                                 |                                      |                   | -   |
| SW-E6000 for Assist                           | 1                                 |                                      |                   |     |
| SW-E6000 for Shift                            | 1                                 | Junction A<br>1 unit from this group | SC-E6010          |     |
| () What                                       | if a unit fails to be recognized? |                                      |                   | 7   |
| <b>0</b> E                                    | How to use the latest functions   | ST/SW                                | SW-E6000 SW-E6000 | -   |
| Back                                          | Complete                          | •                                    | III               | Þ   |
| <u>⊗</u> .€.j                                 |                                   |                                      |                   |     |

## E-TUBE PROJECT (COMPONENT STATUS/COLOR)

- If Firmware is available, the button "Update firmware" and the component(s) will illuminate YELLOW
- Always update Firmware before continuing with e-tube project
- Start with updating by clicking on button "Update firmware"

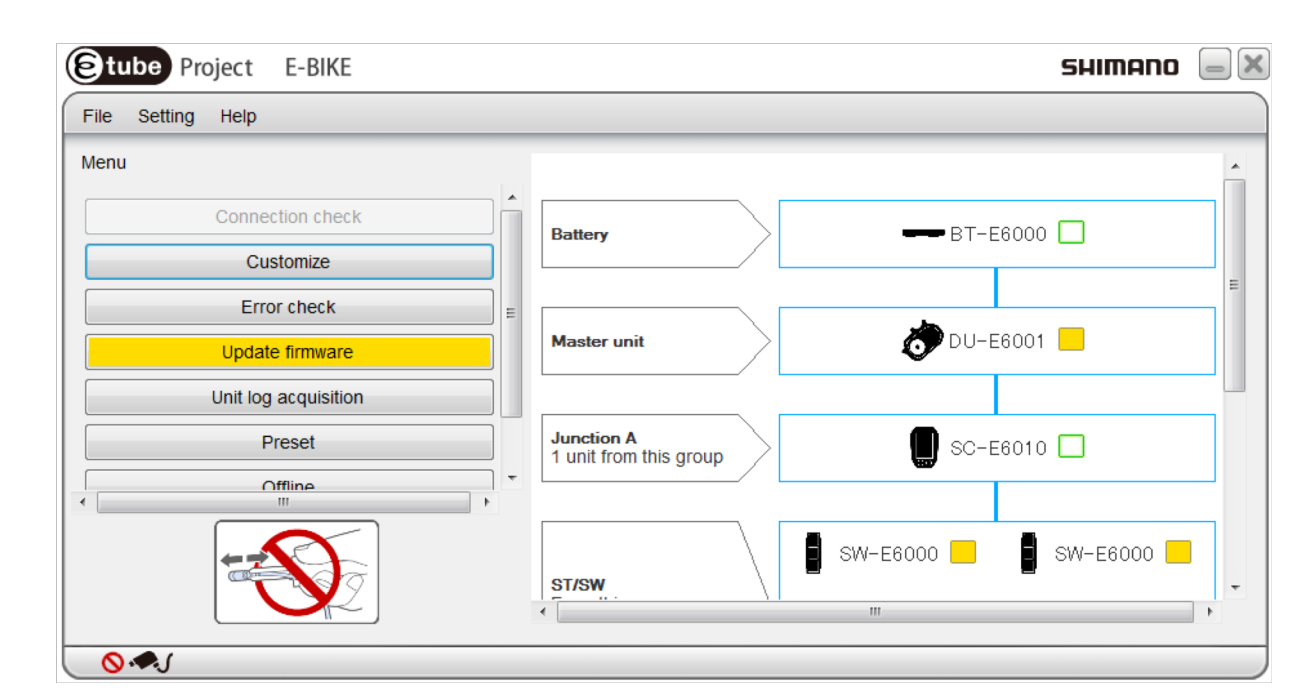

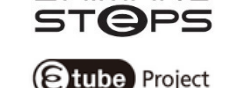

SHIMANO

## **E-TUBE PROJECT (UPDATING FIRMWARE)**

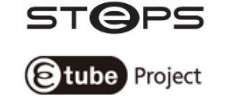

SHIMANO

1. Unit name: Component to be updated with new Firmware

2. Current version: Firmware that is currently on the component

3. New Firmware available, ready to update to component

4. Select all components or update single component

| 🖲 tube                             | Project E-B                                                          | BIKE                                                   |            |             |                   | SHIMANO  | - X |
|------------------------------------|----------------------------------------------------------------------|--------------------------------------------------------|------------|-------------|-------------------|----------|-----|
| File Se                            | etting Help                                                          |                                                        |            |             |                   |          |     |
| Select un                          | it                                                                   |                                                        |            |             |                   |          |     |
| The firmw<br>updated.<br>update th | are for the following<br>Select the unit whic<br>e firmware for, and | g units can be<br>h you would like<br>then click [Upda | to<br>te]. | Battery     | BT-E              | 6000     |     |
| Select                             | all                                                                  |                                                        |            |             |                   |          | =   |
| Select                             | Unit name                                                            | Current version                                        | Written    |             | ها.               |          |     |
|                                    | SW-E6000 for Assist                                                  | 2.5.0                                                  | 2.6.0      | Master unit | > 🔊 🔊 DU-E        | 6001     |     |
| V                                  | SV-E6000 101 SHIIL                                                   | 2.5.0<br>3.0.5 (Latest)                                | 2.0.0      |             |                   |          | _   |
|                                    | MU-S705                                                              | 2.4.4 (Latest)                                         |            |             |                   |          |     |
|                                    | DU-E6001                                                             | 3.0.2                                                  | 3.1.0      | Junction A  | SC-E              | E6010 🔲  |     |
|                                    |                                                                      |                                                        |            |             | 1800 <sup>4</sup> |          |     |
|                                    |                                                                      |                                                        |            |             |                   |          |     |
|                                    |                                                                      |                                                        |            | ST/SW       | SW-E6000          | SW-E6000 | ]   |
| Back                               | Cance                                                                | el U                                                   | pdate      | ۲ <u>۳</u>  |                   |          | •   |
| <u> </u>                           | J                                                                    |                                                        |            |             |                   |          |     |

## **E-TUBE PROJECT (UPDATING FIRMWARE)**

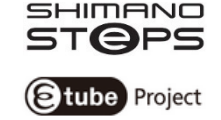

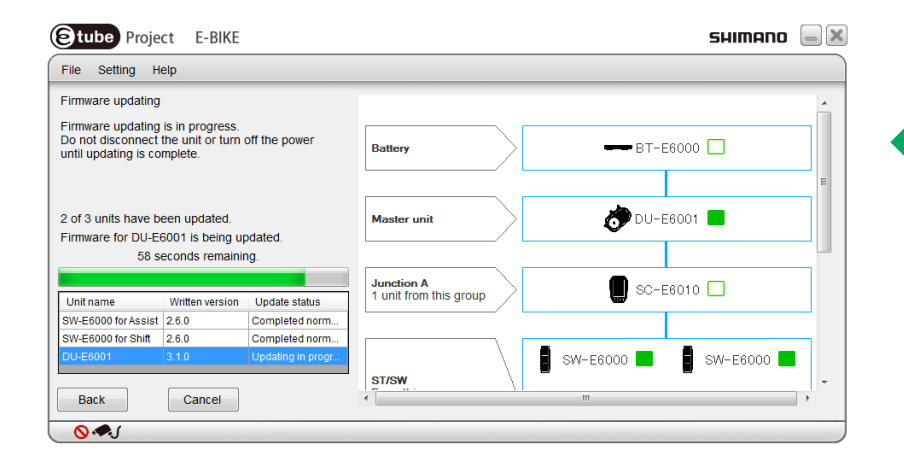

After update Current version will be shown

#### Status bar will show how long update will take

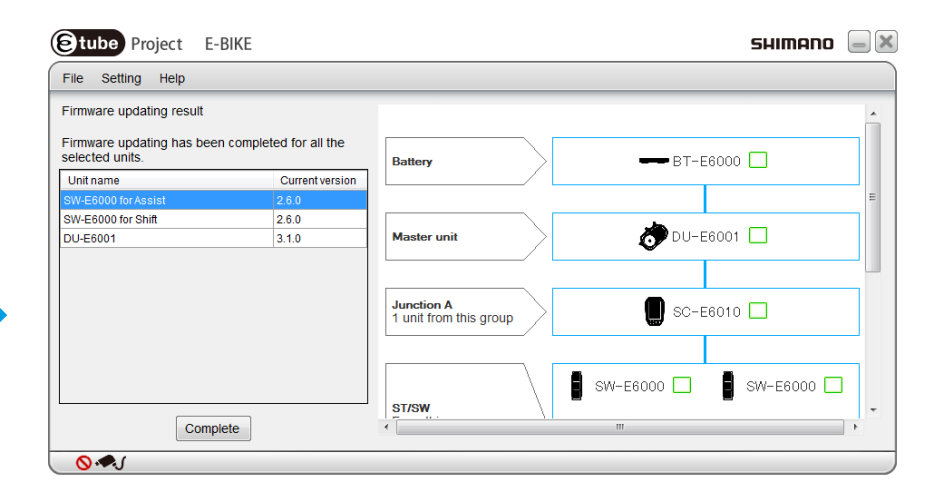

## **E-TUBE PROJECT (UPDATING FIRMWARE)**

- If E-tube gives the message to connect the unit on its own, then follow this instruction
- It is not necessary to disassemble drive unit, in order to connect it on its own

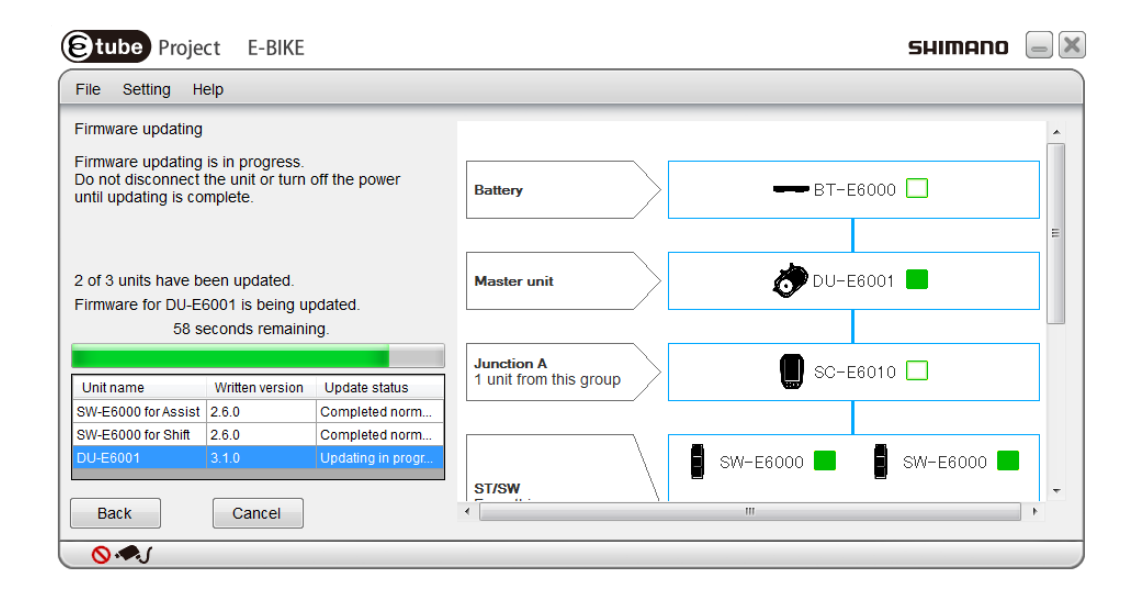

## **E-TUBE PROJECT (CLOSING DOWN)**

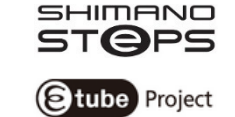

|                                                                                | Stube Project E-BIKE | SHIMANO 📃 🗙            |
|--------------------------------------------------------------------------------|----------------------|------------------------|
|                                                                                | File Setting Help    |                        |
|                                                                                | Menu                 |                        |
|                                                                                | Connection check     | Battery BT-E6000       |
|                                                                                | Customize            |                        |
|                                                                                | Error check          | Master unit            |
|                                                                                | Update firmware      |                        |
|                                                                                | Preset               |                        |
| 1 When finishing working with a tuba project click the button "Complete Setup" | Complete Setup       | 1 unit from this group |
| 1. When thissing working with e-tube project, click the button Complete setup  |                      | STRAW                  |
|                                                                                | <u></u>              |                        |

| Help                 |                                      |   |
|----------------------|--------------------------------------|---|
|                      |                                      | • |
| Connection check     | Battery                              |   |
| Customize            |                                      |   |
| Error check          |                                      |   |
| Update firmware      | Master unit                          |   |
| Init log acquisition |                                      |   |
| Preset               | Junction A<br>1 unit from this group |   |
| Change bike type     |                                      |   |
|                      | ST/SW.                               |   |

2. Close down completely